🛛 分 データベースクイックガイダンス メディカルオンライン

2022/4

愛知県立大学守山キャンパス図書館

# 内容

でわかる。

 $\mathcal{D}$ 

| 1. | 概要               | 1 |
|----|------------------|---|
| 2. | 検索の流れ            | 1 |
|    | 2.1. キーワードを入力する  | 1 |
|    | 2.2. 検索結果をみる     | 2 |
| 3. | 応用検索             | 3 |
|    | 3.1. 詳細検索        | 3 |
|    | 3.2. 論文の掲載誌名から探す | 3 |
| 4. | 学外から利用する         | 5 |

## 1. 概要

### メディカルオンライン

医療関係者のための医療情報の総合 Web サイト 日本国内の学会・出版社発行の雑誌に掲載された医学、歯学、薬学、看護学、医療技術、 栄養学、衛生・保健などのあらゆる医学関連分野の「医学文献」から検索し、全文閲覧

できる文献が多数収録されている

!!注意!!

文献のダウンロードは、必要な分だけ、文献単位で行ってください

※雑誌1冊単位など、一度に大量のダウンロードはしないでください

## 2. 検索の流れ

2.1. キーワードを入力する

| 木                 | ホーム 文献        |        | 文献          | イーブックス |       | くすり     |        | プロダクト |     | ブックセンター |      |   |        |
|-------------------|---------------|--------|-------------|--------|-------|---------|--------|-------|-----|---------|------|---|--------|
| 最新情報・特集 文献検索・全文閲覧 |               | 索·全文間覧 | 電子書籍閲覧 医薬品核 |        | 医薬品検索 |         | 医療機器検索 |       | 検索  | 医学書通販   |      |   |        |
| •                 | 詳細検索          |        | ▶ タイ†       | ッルで探す  |       | 分       | 野で探す   |       | 学会  | ・出版社    | で探す  |   |        |
| $\mathbf{P}$      | <b>文献</b> を検索 | ▶ अ    | 行して         | 看護     |       |         |        | 20代   | ŧ ( | ٩       |      |   | アラート設定 |
|                   |               |        |             |        | +     | _<br>フー | ドを入れて  | 検     | 索し  | てみ      | ましょう | 5 |        |

〇キーワード入力のポイント

| AND 検索 | キーワードをスペースで区切って入力すると AND 検索                       |  |  |  |  |
|--------|---------------------------------------------------|--|--|--|--|
| フレーズ検索 | スペースを含む語を検索する場合は、"ダブルクォーテーション <sup>※半角を使用する</sup> |  |  |  |  |
|        | で囲んで入力する                                          |  |  |  |  |

### 2.2. 検索結果をみる

検索結果から、関連キーワード・発行年などでの絞り込み、アブストラクトを見る をクリックする と文献の詳細がみられます。全文ダウンロード をクリックすると論文の PDF が開き、論文データ の保存やプリンターがつながっていれば印刷もできます。

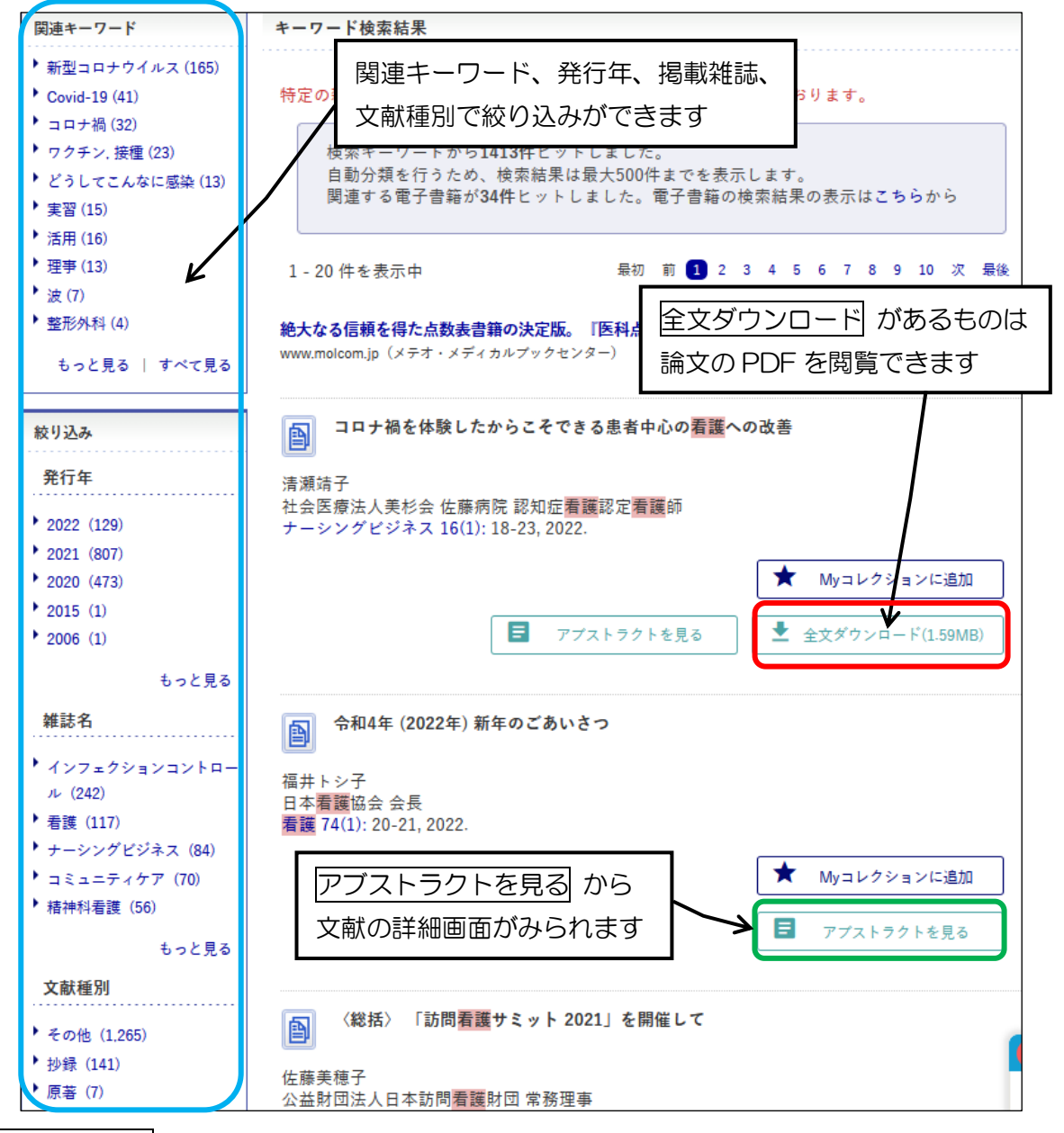

○ 全文FAX送信 の文献について (文献は図書館カウンターでお渡しします。費用はかかりません)
 入手を希望される方は、図書館カウンターでお申し込みください。
 ※1 文献ごとに「相互利用(文献複写)申込書」へご記入願います

また、大学院生・教員は、マイライブラリからも申し込み可能です

(通信欄に、<u>メディカルオンライン全文 FAX 送信の文献です</u> と記入してください)

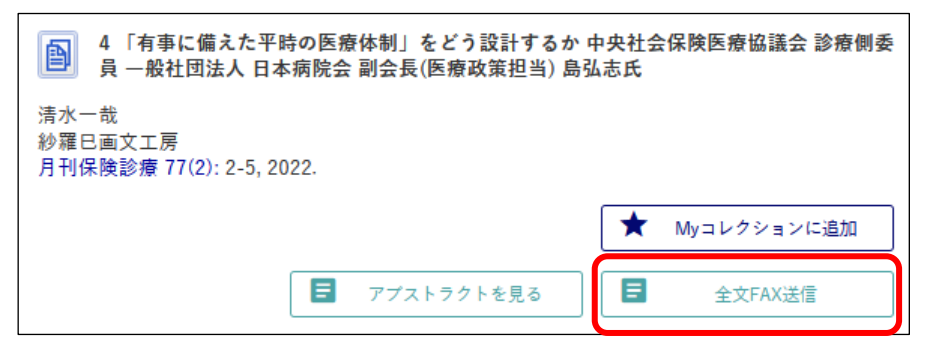

## 3. 応用検索

### 3.1. 詳細検索

画面上部メニューのホーム下の詳細検索をクリックすると、詳細検索の画面が開きます。 基本条件指定で、すべてをプルダウンして検索項目の指定、AND、OR、NOT 検索の指定の ほか、発行年・掲載巻号の指定をして検索ができます。

| <u>т-</u> д                                                                                                    | 文献               | イーブックス    | くすり                             | プロダクト                 |  |  |  |  |
|----------------------------------------------------------------------------------------------------|------------------|-----------|---------------------------------|-----------------------|--|--|--|--|
| 最新情報・特集                                                                                                    | 文献検索・全文閲覧        | 電子書籍閲覧    | 医薬品検索                           | 医療機器検索                |  |  |  |  |
|                                                                                                    | ▶ タイトルで探す        | ▶ 分野で探す   | ▶ 学会・出版社で探す                     |                       |  |  |  |  |
| 文献を検索     文献を検索     文献を検索     文献を検索     マ     マ |                  |           |                                 |                       |  |  |  |  |
| ホーム > 文献 > 詳紙                                                                                                    |                  |           |                                 |                       |  |  |  |  |
| 詳細検索                                                                                                    |                  |           |                                 |                       |  |  |  |  |
|                                                                                                    |                  |           |                                 |                       |  |  |  |  |
| 検索条件を自由に組                                                                                                    | み合わせ、詳細な検索       | が行えます。    |                                 |                       |  |  |  |  |
| 条件を入力後、 検                                                                                                    | 索」ボタンを押してく       | ださい。      | <u> </u>                        |                       |  |  |  |  |
| 基本条件指定                                                                                                    | 検索               | 頃目を指定できま  | す                               |                       |  |  |  |  |
|                                                                                                    |                  |           |                                 |                       |  |  |  |  |
|                                                                                                    | 9                |           |                                 |                       |  |  |  |  |
| AND 3                                                                                                    | 渚                |           |                                 | × 条件を削除               |  |  |  |  |
| 1                                                                                                    | 誌名               | ① 条件を     |                                 |                       |  |  |  |  |
| │ 発行年指定 夕                                                                                                    |                  |           | 冬性友追加                           | 1 をクリックすると            |  |  |  |  |
|                                                                                                    | · ブート<br>·ブストラクト |           | <u>米円で</u><br>検索<br>行<br>が<br>7 | <u>」 と</u> ノリノノ 9 0 C |  |  |  |  |
| IS                                                                                                    | SN               |           |                                 |                       |  |  |  |  |
| 所                                                                                                    |                  |           | 年まで                             |                       |  |  |  |  |
| ■ 最                                                                                                    |                  |           |                                 |                       |  |  |  |  |
| - 株号指定                                                                                                    |                  |           | $\searrow$                      |                       |  |  |  |  |
| D DIAKE                                                                                                    |                  |           | 発行年の指                           | 定ができます                |  |  |  |  |
| 巻:                                                                                                    | 号:               | 開始ページ     | :                               |                       |  |  |  |  |
| AND, OR,                                                                                                    | 、NOT が選択でき       | きます ト 🔍 🧋 | 鎍                               |                       |  |  |  |  |
|                                                                                                    |                  |           |                                 |                       |  |  |  |  |

#### 3.2. 論文の掲載誌名から探す

論文・図書などの参考文献や医中誌などのデータベースで検索した文献の PDF(本文)があるか どうか調べる際、掲載誌から調べることができます。掲載誌はアルファベット順、五十音順になって います。

| E###文をダフンロード E           | の総合ウェブサイト |         |             | ► (a           | はじめての方へ ▶ ヘルプ ▶ |
|--------------------------|-----------|---------|-------------|----------------|-----------------|
| <u></u> _                | 文献        | イーブックス  | くすり         | プロダクト          | ブックセンター         |
| 最新情報・特集                  | 文献検索・全文閲覧 | 電子書籍閲覧  | 医薬品検索       | 医療機器検索         | 医学書通販           |
| <ul> <li>詳細検索</li> </ul> | ▶ タイトルで探す | ▶ 分野で探す | ▶ 学会・出版社で探す |                |                 |
|                          |           |         | タイトルで探す     | <u>†</u> をクリック | )               |

| 1#-++&=                                        | ちょしょ つ切す (11)                                                                                            |                                                                           |                   |             |  |  |  |
|------------------------------------------------|----------------------------------------------------------------------------------------------------|---------------------------------------------------------------------------|-------------------|-------------|--|--|--|
| 維誌検索                                           | ダイトルで採り(A-J)                                                                                             |                                                                           |                   |             |  |  |  |
| 発行元/雑誌名の一部で雑<br>註を検索できます (一覧                   | ※特定の雑誌を巻号まとめて大量にダウンロ                                                                                     | ードすることは禁止してお                                                              | ります。              |             |  |  |  |
| に掲載の名称のみ)                                      | 雑誌名                                                                                                    | 分野                                                                        | 発行元               | 配信年数        |  |  |  |
|                                                | ACTA MEDICA et BIOLOGICA                                                                                 | 基礎医学・ACTA ME<br>関連科学BIOLOGIC                                              | DICA et<br>A編集委員会 | 1964 - 2008 |  |  |  |
| ☑ 発行元 ☑ 雑誌名 検索                                 | Acta Medica Kindai University                                                                            | 医学総合 近畿大学图                                                                | 医学会               | 2008 - 2020 |  |  |  |
| バックナンバー                                        | Advances in Exercise and Sports<br>Physiology                                                            | 基礎医学・<br>関連科学 日本運動的                                                       | E理学会              | 1999 - 2021 |  |  |  |
| ▶ A-J                                          | AICHI-GAKUIN DENTAL SCIENCE                                                                              | 歯科学 愛知学院力                                                                 | 大学歯学会             | 1988 - 2021 |  |  |  |
| ▶ K-Z<br>▶ あ行                                  | AINO JOURNAL                                                                                             | 医学総合 藍野大学                                                                 |                   | 2002 - 2020 |  |  |  |
| ・か行<br>・さ・L                                    | 〕掲載誌の頭文字をクリック                                                                                            | 臨床医学:<br>内科系 日本アレル                                                        | 日本アレルギー学会         |             |  |  |  |
| ▶ す・せ・そ<br>▶ た-な行                              | Alternatives to Animal Testing and Experimentation                                                       | Alternatives to Animal Testing and 自然科学ほ<br>Experimentation か 日本動物実験代替法学会 |                   | 1990 - 2021 |  |  |  |
| ・日本-<br>・は - や行                                | Angiology Frontier                                                                                       | 臨床医学:<br>内科系 メディカノ                                                        | メディカルレビュー社 2002 - |             |  |  |  |
| , <u>ріт.</u> р                                | Angiotensin Research                                                                                     | 基礎医学 ·<br>関連科学 先端医学社                                                      | £                 | 2004 - 2015 |  |  |  |
| 分野別<br>▶ 医学総合                                  | Animal Behaviour and Management                                                                          | 自然科学ほ<br>か<br>動物の行動                                                       | カと管理学会            | 2005 - 2021 |  |  |  |
| <ul> <li>基礎医学·関連科学</li> <li>臨床医学:一般</li> </ul> | Anthropological Science                                                                                  | 基礎医学 · 日本人類的<br>関連科学                                                      | Ź会                | 1997 - 2021 |  |  |  |
| <ul> <li>臨床医学:内科系</li> <li>臨床医学:外科系</li> </ul> | Anthropological Science (Japanese Series)                                                                | 基礎医学 · 日本人類等<br>関連科学                                                      | Ź会                | 1998 - 2021 |  |  |  |
| ▶ 医学一般<br>▶ 公衆衛生学 ANTI-AGING BUSINESS          |                                                                                                    | 臨床医学: メディカノ                                                               | レレビュー社            | 2018 - 2021 |  |  |  |
| タイトルで探す(は<br>※特定の雑誌を巻号                         | や行)<br>号まとめて大量にダウンロードすることに                                                                               | は禁止しております。                                                                |                   |             |  |  |  |
| 雑誌:                                            |                                                                                                    | Ē                                                                         | 配信的               | 年数          |  |  |  |
| パーソナリティ研                                       | 究 (3) 掲載誌タイトルをク                                                                                          | リック                                                                       | 2003 -            | 2022        |  |  |  |
| ハートナーシング                                       | 看護学 メディカ                                                                                                 | メディカ出版 2005 - 2022                                                        |                   |             |  |  |  |
|                                                |                                                                                                    | 7                                                                         |                   |             |  |  |  |
| ハートナーシング                                       | •                                                                                                    |                                                                           |                   |             |  |  |  |
| HEART                                          | 今日の治療薬 2022年版 □       ②       ダウンロードは必要な分だけ         www.molcom.jp (『今日の治療薬 2022』 薬効群ごと       文献単位でお願いします |                                                                           |                   |             |  |  |  |
| お祝。 うちょう ボイント                                  | この雑誌の増刊号・別冊等はこちら<br>特定の雑誌を巻号まとめて大量にダウンロ                                                                  | この雑誌の増刊号・別冊等はこちら                                                          |                   |             |  |  |  |
| <u>設立20- 1000</u><br>み行示-                      | Æ                                                                                                    | Vol. / No.                                                                |                   |             |  |  |  |
| メディカ出版                                         | 2022 35-1 35-2                                                                                           | voi. / ivo.                                                               | ④ 掲載巻号            | をクリック       |  |  |  |
| ISSN:<br>0914-2819                             | 2021 34-1 34-2 34-3 34-4 34-5 34-6 34-7 34-8 34-9 34-10 34-11 34-12                                      |                                                                           |                   |             |  |  |  |
| ISSN (オンライン):                                  | 2020 33-1 33-2 33-3 34-4                                                                                 | 33_5 33_6 32_7 22 9                                                       | 33_9 33_10 3      | 3-11 33-12  |  |  |  |
| ★ Myコレクションに追加                                  |                                                                                                    | 22-2 22-0 22-1 22-0                                                       | , 33-3 33-10 3    | 5 11 55-12  |  |  |  |

## 4. 学外から利用する

メディカルオンラインを学外(ご自宅など)から利用するには、Myページの新規登録が必要です。

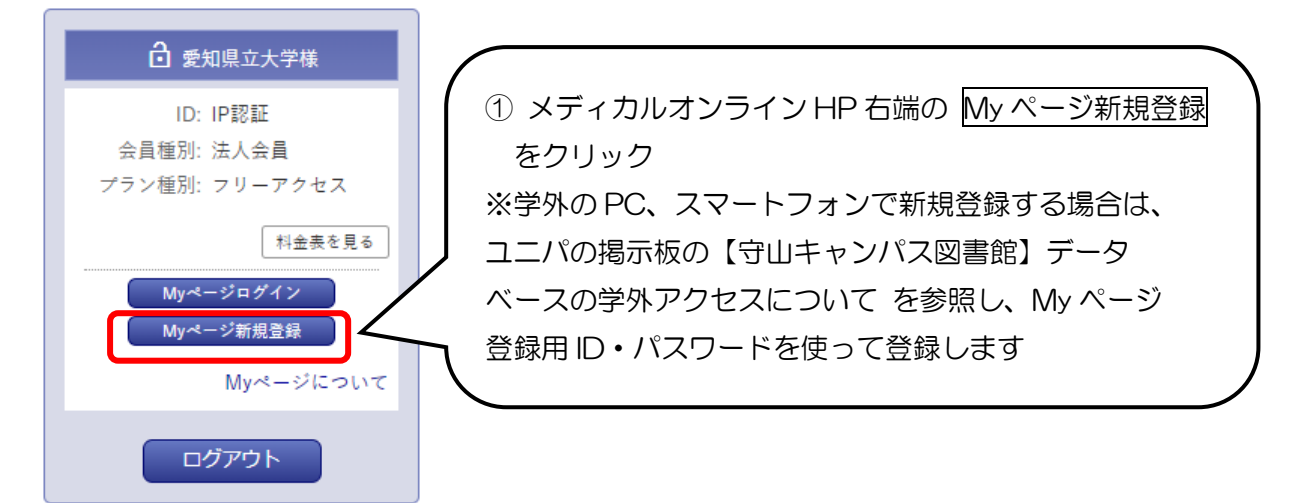

- ② 上記の会員規約および個人情報の取扱いについてを読み、同意するをクリック
- ③ 登録者情報を入力し、次へ をクリック

| 法人会員用My | ページユーザー登録 (2/4)        |                    |             |
|---------|------------------------|--------------------|-------------|
|         | ご登録者情報                 |                    |             |
|         | お名前 必須                 | 姓<br>(<br>女 (フリガナ) | 名<br>(フリガナ) |
|         | 性別必須                   | ○男 ○女              |             |
|         | 生年月日《》须                | 年 •/ 月 •/ 日 •      |             |
|         | メールアドレス <sup>必須</sup>  |                    |             |
|         | 業種・職種 <sup>必須</sup>    | 以下から選んでください 🔻      |             |
|         | <ul><li>● 戻る</li></ul> |                    | (二)         |

- ④「以下の内容で登録を行います。内容をご確認下さい。」の画面が表示される
   → 登録する をクリック
- ⑤「法人会員用 My ページユーザー仮登録が完了しました」の画面が表示され、登録したメール
   アドレスにメールが送信される → メールの URL をクリックし、最終登録をする
   → My ページアカウントの登録が完了するとメールが届く
- ⑥ 会員ログイン の下にある <u>リモートログインはこちらへ</u> をクリック

| 🔒 会員ログイン                           |  |  |  |  |
|------------------------------------|--|--|--|--|
| ID:                                |  |  |  |  |
| パスワード:                             |  |  |  |  |
| ログイン<br>学習課証はこちらへ<br>リモートログインはこちらへ |  |  |  |  |
| ▶ ログインできない場合                       |  |  |  |  |

## ⑦ ⑤で登録したメールアドレス・パスワードでログインします

| リモートアクセス認証                                                                                                    |
|----------------------------------------------------------------------------------------------------|
| メールアドレス                                                                                                    |
| パスワード                                                                                                    |
| パスワードをお忘れの場合                                                                                                    |
| ログイン                                                                                                    |
| <ul> <li>リモートアクセスのご利用には、別途、法人会員 My ページの登録が必要です。 My ページについて</li> <li>My ページ登録済みの方は、ご登録のメールアドレスとパスワードを入力し、ログイン してください。</li> <li>所属施設が IP アドレス認証かつリモートアクセス利用を許可している場合のみ利用 できます。利用可否は My ページでご確認ください。</li> </ul> |